## **REDIMIR CUPONES EN LA PLATAFORMA edX**

Podrá redimir sus cupones de dos maneras:

A. Ingresar al MOOC, digitar un código alfanumérico que identifica un cupón para redención. Para ello debe identificar el curso al cual desea inscribirse en el siguiente enlace: <u>https://www.edx.org/es/school/urosariox</u>

#### Cursos

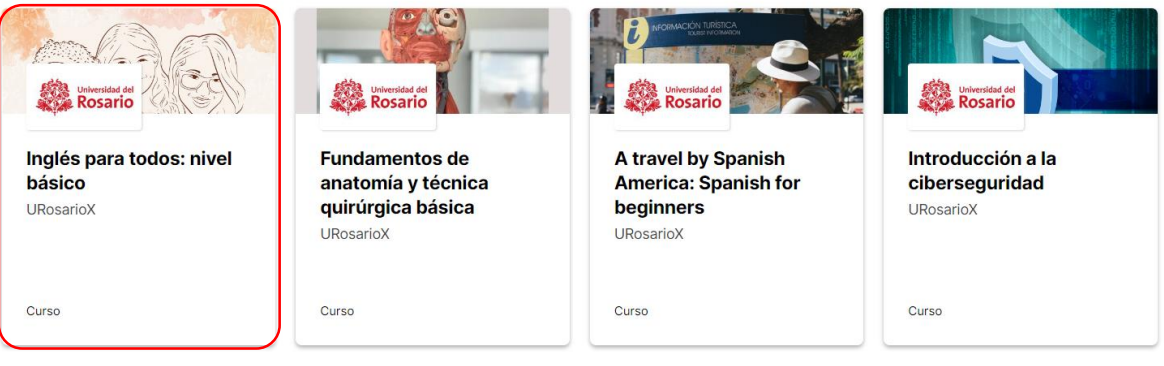

Ingresar a la dirección URL que contiene el código para redención, ese enlace web se lo da a conocer su unidad académica. Al dar clic en la URL ingresa a una ventana de verificación y acepta la redención.

| Este codigo aplica para dos cursos Coupon Name                                                                    | Maximum Coupon Usage URL        |                     |                                                 |
|----------------------------------------------------------------------------------------------------|---------------------------------|---------------------|-------------------------------------------------|
| ZDTR632Y6EKZI A.                                                                                                  | Inglés para todos: nivel básico |                     |                                                 |
|                                                                                                    |                                 | https://www.edx.org | g/es/course/ingles-para-todos-nivel-basico<br>, |
| Rosario                                                                                                    |                                 |                     |                                                 |
| Inglés para todos: nivel l                                                                                        | básico                          |                     | m B CO                                          |
| Este curso te proporciona nerramientas para que inicie:<br>inglés desde las expresiones y estructuras más básicas | s tu aprendizaje de<br>S.       |                     |                                                 |
|                                                                                                    |                                 |                     |                                                 |

- A. Cupón: Entregado por la unidad académica
- B. Enlace: El cual lo redirigirá directamente al curso a tomar

### Para realizar la redención del cupón usando el código, realice los siguientes pasos:

Dar clic sobre el curso e iniciar sesión en la plataforma edX validando su cuenta con usuario y contraseña:

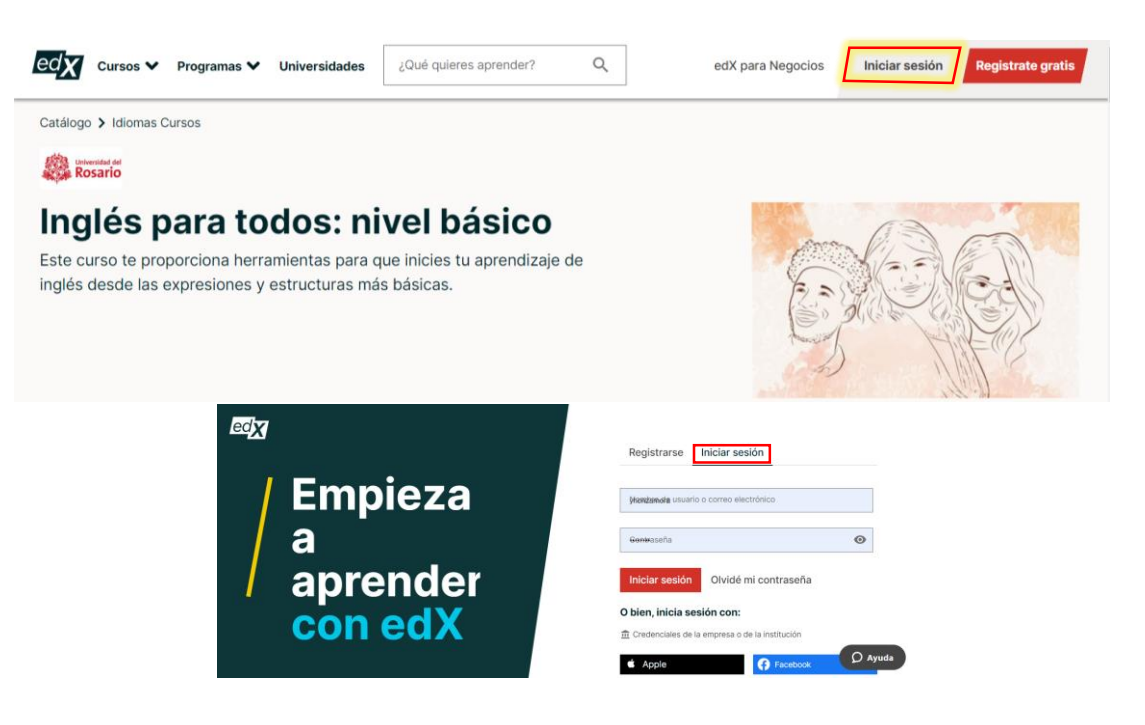

2. Encontrará dos opciones para acceder al curso:

#### a) Obtén un certificado

1.

# b) Acceder a este curso (esta opción permite acceder de forma gratuita sin certificado)

#### Elegir la opción "Obtén un certificado"

| \$187888 COP                                                                                                    | GRATIS                                                                                                    |
|----------------------------------------------------------------------------------------------------|----------------------------------------------------------------------------------------------------|
| Obtén un certificado                                                                                                    | Accede a este curso                                                                                                    |
| <ul> <li>Comparte un <u>certificado verificado</u> de<br/>finalización en tu currículum para avanzar en tu<br/>carrera</li> <li>Obtén acceso a todas las actividades del curso,<br/>incluidas las tareas calificadas y no calificadas,</li> </ul> | <ul> <li>Obtén acceso temporal a actividades no calificadas, incluidos foros de discusión y tareas no calificadas</li> <li>Obtén acceso temporal al material del curso, incluidos videos y lecturas</li> </ul> |
| <ul> <li>mientras el curso esté activo</li> <li>Acceso completo al contenido y los materiales del curso, incluso después de que finalice el curso •</li> <li>Apoya nuestra misión de aumentar el acceso a la</li> </ul>                           | <ul> <li>El acceso expira y todo el progreso se perderá<br/>el 24 Mar 2022</li> </ul>                                                                                                    |
| educación de alta calidad para todos, en todas<br>partes                                                                                                    |                                                                                                    |
| Cambia ahora a la opción con Certificado<br>Verificado                                                                                                    | Continuar                                                                                                    |

3. Ingresar el cupón en el espacio indicado para añadir el código para redención:

| Tu compra contiene lo siguiente:                          | 🔤 😟 VISA 📰 🖡 PayPal                   |                            |
|-----------------------------------------------------------|---------------------------------------|----------------------------|
| man ( ) m                                                 |                                       |                            |
| Inglés para todos: nivel básico<br>Certificado verificado | Información del titular de la tarjeta | Apellido (requerido)       |
| 2                                                         |                                       |                            |
| Precio COP 191,646 *                                      | Dirección (requerida)                 | Número de casa/apartamento |
| Añadir código de cupón (opcional)                         |                                       |                            |
| Aplicar                                                   | Ciudad (requerida)                    | País (requerido)           |
| TOTAL COP 191,646 *                                       |                                       | Seleccione un país         |

El código es verificado y añadido a la canasta. Clic en "Colocar la orden" 4.

| Código de cupón 'Z                              | ZDTR632Y6EKZHEUX' añadido a                                               | a la canasta.    |  |
|-------------------------------------------------|---------------------------------------------------------------------------|------------------|--|
| En tu carro de compras<br>Tu compra contiene lo | o siguiente:<br>Inglés para todos: nivel básico<br>Certificado verificado | Colocar la orden |  |
| Resumen                                         |                                                                           |                  |  |
| Precio                                          | COP 191,646 *                                                             |                  |  |
| Descuentos aplicados                            | -COP 191,646 *                                                            |                  |  |
| Cupón ZDTR632Y6EK                               | ZHEUX aplicado Eliminar                                                   |                  |  |

5. Constatar que la inscripción y la vinculación al curso haya sido exitosa.

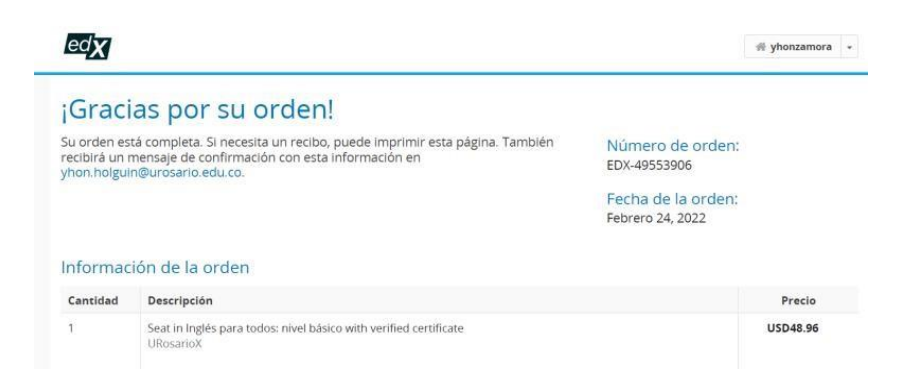

6. Verificar en la bandeja de entrada del correo institucional la inscripción al curso:

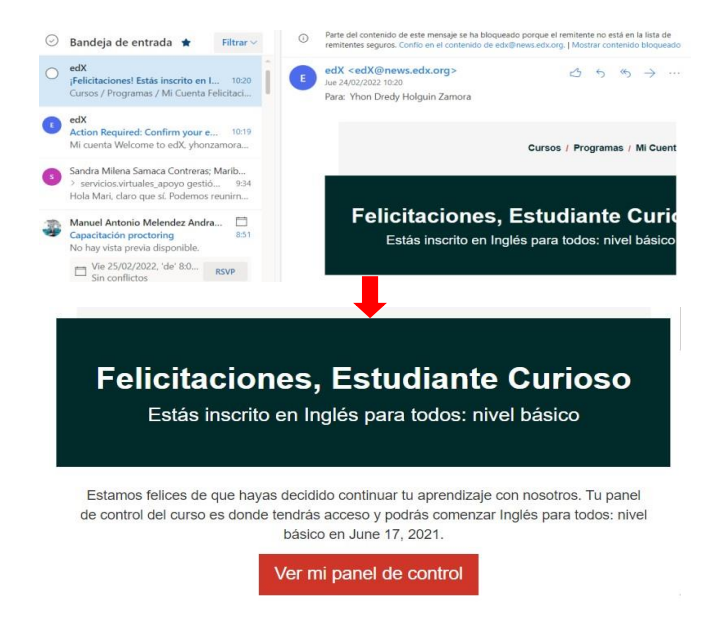